#### Регламент внесения данных о пациентах в Регистр ВРТ РМИАС РБ

#### 1. Общие положения.

1.1 Настоящий регламент разработан с целью организации эксплуатации в Республиканской медицинской информационно-аналитической системе Республики Башкортостан (далее-РМИАС РБ) Регистра ВРТ (далее-Регистра).

#### 2. Задачи Регистра.

2.1 Формирование электронной базы данных всех пациенток Республики Башкортостан (далее-РБ), которым проведено лечение бесплодия с помощью методов ВРТ за счет средств ОМС.

#### 3. Формирование Регистра пользователями РМИАС РБ.

3.1 Добавление данных пациентов в Регистр осуществляется в «ручном» режиме:

3.1.1 Диапазон кодов диагнозов: «N97.0 - N97.8»

3.2 Внесение данных пациентов в Регистр осуществляется специалистами МО РБ, не зависимо от их форм собственности, оказывающих:

медицинскую помощь пациентам с применением методов ВРТ в условиях дневного стационара за счет средств ОМС.

Республиканская медицинская информационно-аналитическая система республики Башкортостан (РМИАС РБ)

Функциональная компонента «Регистр ВРТ»

#### Инструкция пользователя РМИАС РБ

#### Общая информация и доступ к форме

Регистр ВРТ — это регистр пациентов, которым проводилась процедура искусственного оплодотворения. Регистр ВРТ предназначен для учёта пациентов, которым проводилась процедура искусственного оплодотворения, и учёта результатов проведения экстракорпорального оплодотворения.

В регистре ВРТ пользователю предоставляется возможность:

•добавлять и редактировать записи регистра для пациента.

•просматривать данные регистра.

Доступ к регистру доступен пользователям:

- АРМ врача поликлиники
- АРМ врача стационара
- АРМ медицинского статистика

Для доступа к данным регистра необходимо включить учетную запись пользователя в группу прав Оператор Регистра ВРТ или Региональный оператор Регистра ВРТ. Настройку прав доступа осуществляет пользователь АРМ администратора МО.

Для доступа к форме: на боковой панели главной форма APM врача поликлиники или APM врача стационара или APM Медицинского статистика нажмите кнопку Регистры. Отобразится список доступных регистров

| APM E           | арача поликл | пиники / ПОЛ-    | KA TECT / I | (ардиологі  | ия / Врач· | на ардиолог ( | КАМЕНСКИХ    |
|-----------------|--------------|------------------|-------------|-------------|------------|---------------|--------------|
| þ Пред          | ыдущий 24.   | .07.2019 - 24.07 | .2019 🖸     | 🛶 Следую    | щий        |               |              |
| • По            | іск          |                  |             |             |            |               |              |
| Фамил           | ия:          |                  | Имя:        |             |            | Отчество:     | 1            |
|                 |              |                  |             |             |            |               | J.:          |
| «               | Открыт       | ь ЭМК 🔥 Прин     | ять по соц. | карте 🔥 П   | ринять бе: | записи 😲 За   | писать пацие |
|                 | Осмотр       | Записан (к.      | Прием       | Фамилия І   | /мя Отчес  | тво           |              |
| 2               |              |                  |             |             |            |               |              |
|                 | 🙆 Регистр    | беременных       |             |             |            |               |              |
|                 | 🔛 Регистр    | детей-сирот      |             |             |            |               |              |
| 8               | 🙆 Регистр    | BOB              |             |             |            |               |              |
| ð.              | 🔛 Регистр    | дд               |             |             |            |               |              |
| 5               | 🔛 Регистр    | декретирован     | ных возраст | ов          |            |               |              |
| 201             | 🙆 Регистр    | по Вирусному г   | епатиту     |             |            |               |              |
| 281<br>281161   | 🙆 Регистр    | по онкологии     |             |             |            |               |              |
| 9               | 🎴 Регистр    | по орфанным з    | аболевания  | м           |            |               |              |
|                 | 🎑 Регистр    | по Психиатрии    |             |             |            |               |              |
|                 | 🎴 Регистр    | по Наркологии    |             |             |            |               |              |
| 2               | 실 Регистр    | больных тубер    | окулезом    |             |            |               |              |
|                 | Регистр      | больных венер    | ическими за | аболеваниям | и          |               |              |
| •••             | Регистр      | ВИЧ-инфициро     | ванных      |             |            |               |              |
| $\triangleleft$ | Регистр      | по нефрологии    | i -         |             |            |               |              |
| -               | Регистр      | по ВЗН           |             |             |            |               |              |
|                 | Регистр      | по БСК           |             |             |            |               |              |
|                 | Регистр      | Реабилитации     |             |             |            |               |              |
| 3.              | Регистр      | пациентов с по   | дозрением   | Ha 3HO      |            |               |              |
| r               | Регистр      | ИПРА             |             |             |            |               |              |
| <b>D</b> ]*     | Регистр      | по эндопротез    | ированию    |             |            |               |              |
| -               | Прегистр     | по суицидам      | oŭ povouvu  |             |            |               |              |
|                 | Монитор      |                  |             |             |            |               |              |
| -               | Регистр      | по ВРТ           |             |             |            |               |              |
|                 | Регистр      | Скрининг насе    | еления 60+* |             |            |               |              |
|                 | Регистр      | по гериатрии     |             |             |            |               |              |
|                 | 🙆 Регистр    | вмп              |             |             |            |               |              |
| -               | 🕒 Регистр    | спортсменов      |             |             |            |               |              |

1. Выберите пункт **Регистр ВРТ**. Отобразится форма **Регистр ВРТ**.

| Регистр по ВРТ                                                 |                            |                   |                  |                                  |              |                          |      |
|----------------------------------------------------------------|----------------------------|-------------------|------------------|----------------------------------|--------------|--------------------------|------|
| Нажмите на заголовок чтобы свернуть/развернуть панель фильтров |                            |                   |                  |                                  |              |                          |      |
| 1. Пациент 2. Паци                                             | иент (доп.) <u>3</u> . При | крепление 4. Адре | ес 5. Льгота     | <u>6</u> . Регистр <u>7</u> . По | ользователь  |                          |      |
| Фамилия:                                                       |                            | Дата рождения:    |                  |                                  |              |                          |      |
| Имя:                                                           |                            |                   | Диапазон дат ро> | кдения:                          |              |                          |      |
| Отчество:                                                      |                            |                   | Номер амб        | . карты:                         |              |                          |      |
| Год рождения:                                                  | Го                         | од рождения с:    | по:              |                                  |              |                          |      |
| Возраст:                                                       |                            | Возраст с:        | по:              |                                  |              |                          |      |
| Серия:                                                         |                            | Номер:            |                  | Единый ном                       | ep:          |                          |      |
| Тип:                                                           | •                          | Выдан:            |                  |                                  | ▼ <b>₽</b> □ | СМО не указана           |      |
| Без полиса:                                                    |                            | Территория: н     | е указано        |                                  |              | ~                        |      |
|                                                                |                            |                   |                  | -                                |              |                          |      |
| Добавить Побавить                                              | ть 📄 Просмотреть           | 😢 Удалить 🛛 🗿 Обн | ювить 🛛 🚚 Печаті | <ul> <li>Открыть ЭМК</li> </ul>  |              |                          | 1    |
| Фамилия И                                                      | 1мя                        | Отчество          | Д/р              | МО прикрепления                  | МО учета     | Дата включения в регистр | Врач |
|                                                                |                            |                   |                  |                                  |              |                          |      |
|                                                                |                            |                   |                  |                                  |              |                          |      |
|                                                                |                            |                   |                  |                                  |              |                          |      |
|                                                                |                            |                   |                  |                                  |              |                          |      |
|                                                                |                            |                   |                  |                                  |              |                          |      |
|                                                                |                            |                   |                  |                                  |              |                          |      |
|                                                                |                            |                   |                  |                                  |              |                          |      |
|                                                                |                            |                   |                  |                                  |              |                          |      |
|                                                                |                            |                   |                  |                                  |              |                          |      |
|                                                                |                            |                   |                  |                                  |              |                          |      |
|                                                                |                            |                   |                  |                                  |              |                          |      |
|                                                                |                            |                   |                  |                                  |              |                          |      |
|                                                                |                            |                   |                  |                                  |              |                          |      |
|                                                                |                            |                   |                  |                                  |              |                          |      |
|                                                                |                            |                   |                  |                                  |              |                          |      |
|                                                                |                            |                   |                  |                                  |              |                          |      |
|                                                                |                            |                   |                  |                                  |              |                          |      |
|                                                                |                            |                   |                  |                                  |              |                          |      |
|                                                                |                            |                   |                  |                                  |              |                          |      |
|                                                                |                            |                   |                  |                                  |              |                          |      |
| та страница 1                                                  | JNS 1 💌 🕅 🤯                |                   |                  |                                  |              |                          |      |
| <u>Найти</u> <u>Q</u> 6                                        | рос Показать кол           | ичество записей   |                  |                                  |              |                          |      |

# Форма "Регистр ВРТ"

Форма Регистр ВРТ содержит:

- Панель фильтров
- Список пациентов
- Панель управления списком

# **Панель фильтров** содержит фильтры для поиска пациентов, расположенные на вкладках:

- Пациент
- Пациент (доп)
- Прикрепление
- Адрес
- Льгота

- Регистр
- Пользователь

#### Для фильтрации списка пациентов:

1. Укажите необходимые параметры на панели фильтров.

2. Нажмите кнопку Найти.

В результате в списке отобразятся только записи о пациентах, которые удовлетворяют указанным параметрам.

Для сброса фильтрации нажмите кнопку Сброс.

Для того чтобы узнать количество записей в списке с учетом фильтрации, нажмите кнопку **Показать количество записей**.

Список пациентов представлен в виде таблицы, которая содержит столбцы:

- Фамилия
- Имя
- Отчество
- Дата рождения
- МО прикрепления
- МО учета
- Дата включения в регистр
- Результат ВРТ
- Вид оплодотворения
- Основной диагноз
- Адрес регистрации
- Исход беременности
- Количество плодов
- Доступные действия с записями регистра:
- Добавить добавление записи в регистр.
- Изменить редактирование данных записи.
- Просмотреть просмотра данных записи.
- Обновить обновление списка записей регистра.
- Открыть ЭМК открытие электронном медицинской карты пациента.
- Печать:
  - о**Печать** печать информации о выделенной записи регистра.
  - **Печать текущей страницы** печать информации о всех записях регистра на текущей странице.
  - о**Печать всего списка** печать информации обо всех записях регистра.

#### Описание вкладки "Регистр"

Вкладка "Регистр" предназначена для поиска записей регистра по информации о проведенном ВРТ.

| Регистр по ВРТ    | егистр по ВРТ                                                 |                        |                 |                                |                                 |                                |      |               |     |
|-------------------|---------------------------------------------------------------|------------------------|-----------------|--------------------------------|---------------------------------|--------------------------------|------|---------------|-----|
| Нажмите на заголо | ажмите на заголовок чтобы свернуть/развернуть панель фильтров |                        |                 |                                |                                 |                                |      |               |     |
| 1. Пациент 2. Пац | џиент (доп.) 📗 <u>3</u> . П                                   | рикрепление   4. Адрес | 5. Льгота       | <u>6. Регистр</u> <u>7</u> . П | ользователь                     |                                |      |               |     |
| Дата вклю         | очения в регистр:                                             |                        |                 |                                |                                 | Вид оплаты:                    | •    |               |     |
|                   | Вид ВРТ:                                                      |                        | ~               |                                | Преимплантационная генетическая |                                | ~    |               |     |
| Количест          | во перенесенных<br>эмбрионов:                                 |                        | *               |                                |                                 | диагностика:<br>Результат ВРТ: |      | ~             |     |
| Код осно          | вного диагноза с:                                             | Введите код диагноза.  |                 | P                              | Pea                             | ультат ВРТ не указан: 📃        |      |               |     |
|                   | по:                                                           | Введите код диагноза.  |                 | Q                              |                                 | МО Учета:                      |      | ~             |     |
| Ви                | ид беременности:                                              |                        | *               |                                |                                 | Врач:                          |      | *             |     |
| 🕒 Добавить 🖉 Изме | енить 📄 Просмотре                                             | ть 😢 Удалить 🛛 🔕 Обно  | овить 🚽 🚚 Печат | ъ []Открыть ЭМК                |                                 |                                |      |               |     |
| Фамилия           | Имя                                                           | Отчество               | Д/р             | МО прикрепления                | МО учета                        | Дата включения в регистр       | Врач | Результат ВРТ | Вид |
|                   |                                                               |                        |                 |                                |                                 |                                |      |               |     |
|                   |                                                               |                        |                 |                                |                                 |                                |      |               |     |
|                   |                                                               |                        |                 |                                |                                 |                                |      |               |     |
|                   |                                                               |                        |                 |                                |                                 |                                |      |               |     |

| <                                        |
|------------------------------------------|
| Цайти ССброс Показать количество записей |

Вкладка "Регистр" содержит поля фильтра:

- Дата включение в регистр указывается период включения в регистр с помощью календаря.
- Вид оплодотворения выбирается из выпадающего списка: "ЭКО", "ЭКО/ICSI".
- Количество перенесенных эмбрионов выбирается из выпадающего списка: 1, 2, 3.
- Код основного диагноза с/по указывается диагноз по МКБ-10. Введите значение или воспользуйтесь формой поиска. Нажмите кнопку "Лупа", отобразится форма поиска диагноза. Укажите нужный. Нажмите кнопку Выбрать.
- Вид беременности выбирается из выпадающего списка: "маточная", "внематочная".
- Вид оплаты выбирается из справочника видов оплаты".
- Преимплантационная генетическая диагностика выбирается из выпадающего списка: "Да", "Нет".
- Результат ВРТ выбирается из справочника результатов ЭКО.
- флаг Результат ВРТ не указан.
- МО учета выбирается из выпадающего списка МО. Указывается МО, в

которой была создана запись регистра.

#### Добавление записи в регистр

Для создания записи регистра на пациента:

- 1. Нажмите кнопку Добавить. Отобразится форма поиска человека.
- 2. Задайте поисковой критерий, нажмите кнопку Найти.
- 3. Выберите человека в списке найденных.
- 4. Нажмите кнопку Выбрать. Отобразится форма добавления записи в регистр BPT.
- 5. Заполните поля формы.

| Регистр по ВРТ: Добавление             |            |                                          |                          |                    |   |         |
|----------------------------------------|------------|------------------------------------------|--------------------------|--------------------|---|---------|
| ТЕСТ ТЕСТ ТЕСТ, 01.01.1992 (Возраст: 2 | 7)         |                                          |                          |                    |   |         |
| Случаи с применением ВРТ 🤍             | Сведения   | Список уточненных диагнозов              |                          |                    |   |         |
| 🕒 Добавить                             |            |                                          |                          |                    |   |         |
| Дата включения МО                      |            | Дата включения                           | 24.07.2019               |                    |   |         |
|                                        |            | Врач                                     |                          |                    | ~ |         |
|                                        |            | Основной диагноз                         | Введите код диагноза     |                    | Q |         |
|                                        |            | Вид ВРТ                                  |                          |                    | * |         |
|                                        |            | Вид оплаты                               | ~                        |                    |   |         |
|                                        | Преим      | плантационная генетическа                | ~                        |                    |   |         |
|                                        | Количест   | диа постика<br>во перенесенных эмбрионов | ~                        |                    |   |         |
|                                        | Осложнени  | 19                                       |                          |                    |   |         |
|                                        | 🙃 Добавити | ь 🧷 Изменить 🔞 Удалить 🖉                 | Печать •                 |                    |   |         |
|                                        | Дата       | Осложнение                               |                          | Диагноз осложнения |   |         |
|                                        | Услуги     | ь - Пименить 🕥 Улалить                   | «Печать •                |                    |   |         |
|                                        | Лата вы    | Кол услуги                               | мменование               | MO                 |   | Лиагноз |
|                                        |            |                                          |                          |                    |   |         |
|                                        | Результа   | т ВРТ                                    |                          |                    |   |         |
|                                        |            | Результат ВІ                             | Т:                       |                    | * |         |
|                                        |            | Дата результата BI                       | T: 📴                     |                    |   |         |
|                                        |            | Диагн                                    | оз: Введите код диагноза |                    | 9 |         |
|                                        | Исход бер  | еменности                                |                          |                    |   |         |
|                                        | caŭ        |                                          |                          |                    |   |         |

## 6. Нажмите кнопку Сохранить.

Будет создана новая запись регистра на выбранного пациента.

Добавление нового случая ВРТ невозможно, если не закончен предыдущий: не указан результат ВРТ.

Дата нового случая BPT не должна пересекаться с датами предыдущих случаев.

#### Редактирование записи регистра

Для редактирования записи регистра:

- 1. Выберите запись в списке записей регистра.
- 2. Нажмите кнопку Изменить на панели управления формой. Отобразится запись регистра в режиме редактирования.

- 3. Внесите корректные данные.
- 4. Нажмите кнопку Сохранить. Данные записи будут изменены.

Просмотр ЭМК пациента

Для просмотра ЭМК пациента:

- 1. Выберите запись в списке записей регистра.
- 2. Нажмите кнопку **Открыть** ЭМК на панели управления формой. Отобразится ЭМК пациента.

# Описание записи регистра

Каждая запись регистра содержит:

- Блок персональных данных пациента
- Список случаев ВРТ с возможностью добавления.
- Вкладки "Сведения", "Список уточненных диагнозов".

При выборе случая ВРТ в списке в правой части формы отобразится информация о данном случае ВРТ.

| Регистр по ВРТ: Р | едактирование                 |            |                                            |                                   |                    |
|-------------------|-------------------------------|------------|--------------------------------------------|-----------------------------------|--------------------|
| TECT TECT         | ТЕС Т, 01.01.1944 (Возраст: 7 | 75)        |                                            |                                   |                    |
| Случаи с примен   | иением ВРТ                    | Сведения   | Список уточненных диагнозов                |                                   |                    |
| Добавить          |                               |            |                                            | I                                 |                    |
| Дата включения    | МО                            |            | Дата включения:                            | 24.07.2019                        |                    |
| 24.07.2019        | ПОЛ-КА ТЕСТ                   |            | Врач:                                      |                                   | ~                  |
|                   |                               |            | Основной диагноз:                          | Введите код диагноза              | ٩                  |
|                   |                               |            | Вид ВРТ:                                   | 1. ЭКО                            | ~                  |
|                   |                               |            | Вид оплаты:                                | ~                                 |                    |
|                   |                               | Преим      | плантационная генетическая<br>диагностика: | ~                                 |                    |
|                   |                               | Количест   | во перенесенных эмбрионов:                 | ~                                 |                    |
|                   | Осложнения                    |            |                                            |                                   |                    |
|                   |                               | 🕒 Добавити | » 🥜 Изменить 🙁 Удалить 🚙                   | Печать 🗸                          |                    |
|                   |                               | Дата       | Осложнение                                 |                                   | Диагноз осложнения |
|                   |                               | Услуги     |                                            |                                   |                    |
|                   |                               | 🔂 Добавити | 🔹 🥜 Изменить 😢 Удалить 🥫                   | <sup>щ</sup> ,Печать <del>т</del> |                    |
|                   |                               | Дата вы    | Код услуги Наи                             | менование                         | мо                 |
|                   |                               |            |                                            |                                   |                    |
|                   |                               | — Результа | r BPT                                      |                                   |                    |
|                   |                               |            | Результат ВРТ                              | :                                 | •                  |
|                   |                               |            | Дата результата BPT                        |                                   |                    |
|                   |                               |            | Диагноз                                    | Введите код диагноза              | ٩                  |
|                   |                               | Исход бер  | еменности                                  |                                   |                    |
| Сохранить         |                               | исей       |                                            |                                   |                    |

#### Вкладка "Сведения"

Вкладка "Сведения" содержит поля:

- Дата включения обязательное поле.
- Основной диагноз значение выбирается из справочника МКБ-10. Обязательное поле.
- Вид оплодотворения выбирается из выпадающего списка: "ЭКО", "ЭКО/ICSI". Обязательное поле.
- Вид оплаты выбирается из выпадающего списка.
- Преимплантационная генетическая диагностика выбирается из выпадающего списка: "Да", "Нет".
- Количество перенесенных эмбрионов выбирается из выпадающего списка: 1, 2, 3.

#### Раздел "Осложнения"

Раздел предназначен для добавления данных об осложнениях при проведении ЭКО.

| Осложнени                                  | Осложнения |                    |  |  |  |  |
|--------------------------------------------|------------|--------------------|--|--|--|--|
| 🚯 Добавить 🖉 Изменить 🔞 Удалить 端 Печать - |            |                    |  |  |  |  |
| Дата                                       | Осложнение | Диагноз осложнения |  |  |  |  |
|                                            |            |                    |  |  |  |  |
|                                            |            |                    |  |  |  |  |
|                                            |            |                    |  |  |  |  |
|                                            |            |                    |  |  |  |  |
| •                                          | III        | •                  |  |  |  |  |

Для добавления осложнения:

1. Нажмите кнопку Добавить на панели управления. Отобразится форма добавления осложнения.

| Осложнение: Добавление |                        | 1 x    |
|------------------------|------------------------|--------|
| Дата осложнения:       | 01.10.2018             |        |
| Осложнения:            | v                      |        |
| Диагноз осложнения:    | Введите код диагноза 🔎 |        |
|                        |                        |        |
| Сохранить              |                        | Отмена |

- 2. Заполнение поля формы:
  - Дата осложнения поле ввода даты. по умолчанию текущая дата.
  - Осложнение выбирается из выпадающего списка.
  - Диагноз осложнения выбирается из справочника МКБ-10.
- 3. Нажмите кнопку Сохранить для сохранения данных. Запись отобразится в списке раздела.

# Раздел "Услуги"

Раздел предназначен для добавления услуг с датой оказания, позже даты включения в регистр и раньше даты результата ВРТ.

| Услуги                                       |            |              |  |    |  |  |  |
|----------------------------------------------|------------|--------------|--|----|--|--|--|
| 🗘 Добавить 🗸 🖉 Изменить 🔇 Удалить 🚅 Печать - |            |              |  |    |  |  |  |
| Дата вы                                      | Код услуги | Наименование |  | MO |  |  |  |
|                                              |            |              |  |    |  |  |  |
|                                              |            |              |  |    |  |  |  |
|                                              |            |              |  |    |  |  |  |
|                                              |            |              |  |    |  |  |  |
| •                                            |            | III          |  | ۱. |  |  |  |

Для добавления общей услуги или операции:

- 1. Нажмите кнопку Добавить на панели управления. Отобразится выпадающий список: "Добавить операцию", "Добавить общую услугу".
- 2. Выберите нужное значение. Отобразится форма добавления общей услуги или операции.

| Выполнение общ | ей услуги: Добавление                  | @ ×                     |
|----------------|----------------------------------------|-------------------------|
| Дата:          | 01.10.2018                             |                         |
| Услуга:        | Введите код или название услуги        | ✓ Ø                     |
| Сохранить      | K IIIIIIIIIIIIIIIIIIIIIIIIIIIIIIIIIIII | <u>О</u> <u>О</u> тмена |
| Выполнение оп  | грации: Добавление                     | ¢ ×                     |
| Дата:          | 01.10.2018                             |                         |
| Услуга:        | Введите код или название услуги        | ✓ Ø                     |
|                |                                        |                         |

- 3. Заполнение поля формы:
  - МО МО, в которой добавлена услуга.
  - Диагноз диагноз оказанной услуги.
- 4. Нажмите кнопку Сохранить для сохранения данных.

Запись отобразится в списке раздела.

#### Раздел "Результат ВРТ "

- Результат ВРТ значение выбирается из выпадающего списка.
- Дата результата ВРТ поле ввода даты. Обязательно для заполнения, если заполнено поле Результат ВРТ.

- Диагноз значение выбирается из справочника: Z32.0-Z36.9, O00.0-O99.8. Обязательно для заполнения, если заполнено поле Результат ВРТ, кроме значения "Неизвестен".
- **Вид беременности** поле отображается при результате ВРТ "Беременность наступила".
- Количество плодов поле отображается при виде беременности "Маточная".

#### Раздел «Исход беременности»

Доступен после заполнения сохранении информации в разделе «Результат ВРТ», для заполнения информации необходимо нажать на гиперссылку «Создать», справа отобразиться стандартные поля для заполнения:

- Которая беременность вносится числовое значение;
- Дата исхода беременности поле ввода даты. Обязательно для заполнения;
- Исход беременности значение выбирается из выпадающего списка;
- МО МО, в которой был добавлен исход;
- Обследование на сифилис необходимо по средством «галочка» выбрать значение;
- Обследование на ВИЧ необходимо по средством «галочка» выбрать значение;
- Обследование на гепатит В необходимо по средством «галочка» выбрать значение;
- Обследование на гепатит С необходимо по средством «галочка» выбрать значение;
- Кровопотери (мл) поле для ввода числового значения.

Примечание:

- Если у пациента в результате ВРТ указано значение «Беременность наступила» и существует анкета в регистре беременных (пациент состоит на учете), то исход переносится в регистр беременных и недоступен ля редактирования через него.
- Если у пациента присутствует связь случая ВРТ и анкеты в регистре беременных (пациент состоит на учете), то при появлении исхода через регистр беременных, данный исход переносится в случай ВРТ и недоступен для заполнения.

## Вкладка "Список уточненных диагнозов"

На вкладке отображается список уточненных диагнозов из ЭМК пациента. Данные вкладки доступны только для просмотра и печати.

| Сведения Список уточненных диагнозов |        |                              |        |                                            |  |  |
|--------------------------------------|--------|------------------------------|--------|--------------------------------------------|--|--|
| 👶 Печать -                           |        |                              |        |                                            |  |  |
| Дата установ                         | Шифр М | Диагноз                      | лпу    | Профиль                                    |  |  |
| 29.06.2016                           | C26.1  | Злокачественное новообразова | ГКБ 21 | ПРИЕМ ЧЕЛЮСТНО-ЛИЦЕВОГО ХИРУРГА ГБ         |  |  |
| 14.07.2016                           | K02.0  | Кариес эмали                 | ГКБ 21 | СТОМАТОЛОГИЧЕСКИЙ-ТЕРАПЕВТИЧЕСКИЙ ПРИЕМ ГБ |  |  |
| 10.07.2017                           | G00.0  | Гриппозный менингит          | ГКБ 21 | НЕВРОЛОГИЧЕСКИЙ ПРИЕМ ГБ                   |  |  |
|                                      |        |                              |        |                                            |  |  |

Список содержит поля:

• Дата постановки

- Шифр МКБ
- Диагноз
- MO
- Профиль/Врач